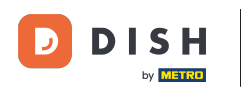

## Une fois connecté à votre page Facebook, cliquez sur le bouton Ajouter un bouton .

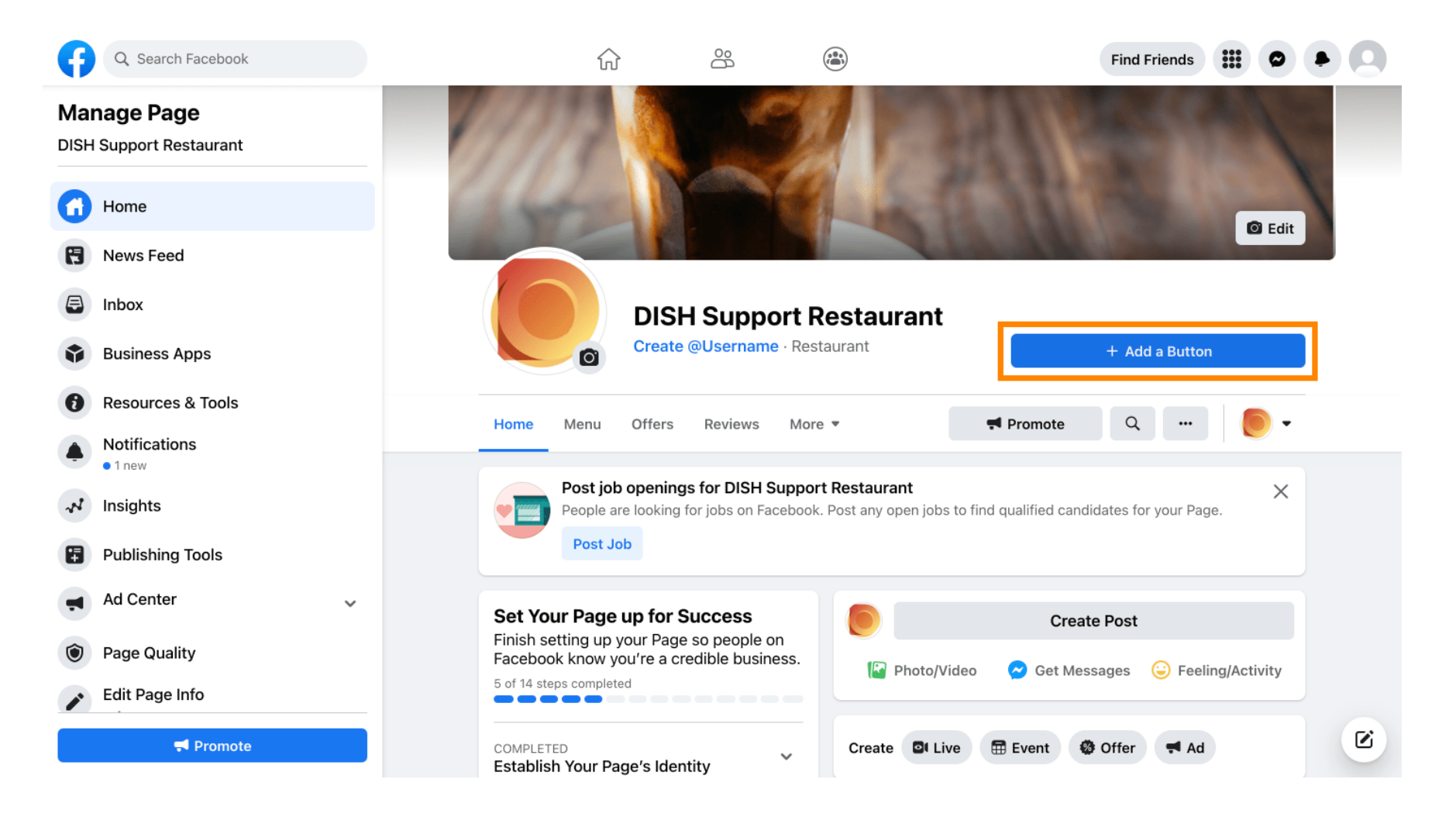

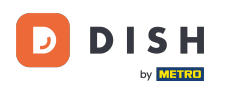

Une fenêtre contextuelle s'ouvrira avec différentes options. Sélectionnez ensuite « Commencer la commande ».

| A                                       | Q Search Facebook  |         |                                                                                                    |            | Find Friends                           |
|-----------------------------------------|--------------------|---------|----------------------------------------------------------------------------------------------------|------------|----------------------------------------|
| Mai                                     | nage Page          |         | Edit Action Button                                                                                          | ×          |                                        |
| DISH                                    | Support Restaurant | с       | noose the action you want your Page visitors to take.                                                       |            |                                        |
| G                                       | Home               |         | Follow<br>Make it easy for people to follow your page.                                                      | $\bigcirc$ | I Edit                                 |
| B                                       | News Feed          | <u></u> | View Gift Card<br>Choose a website where people can purchase your gift cards.                               | >          |                                        |
| E                                       | Inbox              |         | Start Order<br>Choose a website where people can order your food.                                           | >          |                                        |
| •                                       | Business Apps      |         | Book Now<br>Choose where people can book with you.                                                          | >          | + Add a Button                         |
| 0                                       | Resources & Tools  |         | Call Now<br>Choose where you'd like to receive calls.                                                       | >          | Ŧ Promote Q                            |
| •                                       | • 1 new            |         | Contact Us<br>Choose a website where people can find your contact                                           | >          | ×                                      |
| ~~~~~~~~~~~~~~~~~~~~~~~~~~~~~~~~~~~~~~~ | Insights           |         | information.                                                                                                |            | nd qualified candidates for your Page. |
|                                         | Publishing Tools   |         | Send Message<br>Receive messages in your Page Inbox.                                                        | >          |                                        |
| <b>H</b>                                | Ad Center          | ~       | Send WhatsApp Message<br>Choose the number associated with your WhatsApp account<br>so people can reach you | >          | Create Post                            |
|                                         | Page Quality       |         | Send Email                                                                                                  | >          | Set Messages 😑 Feeling/Activity        |
| 1                                       | Edit Page Info     |         | Choose an email address where people can contact you.                                                       |            |                                        |
|                                         |                    |         | Choose a website where people can learn more about what you do.                                             | >          | 🗄 Event 🕲 Offer 📢 Ad                   |

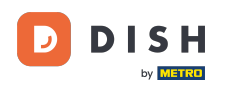

## **Entrez maintenant l'URL de votre menu de commande DISH**.

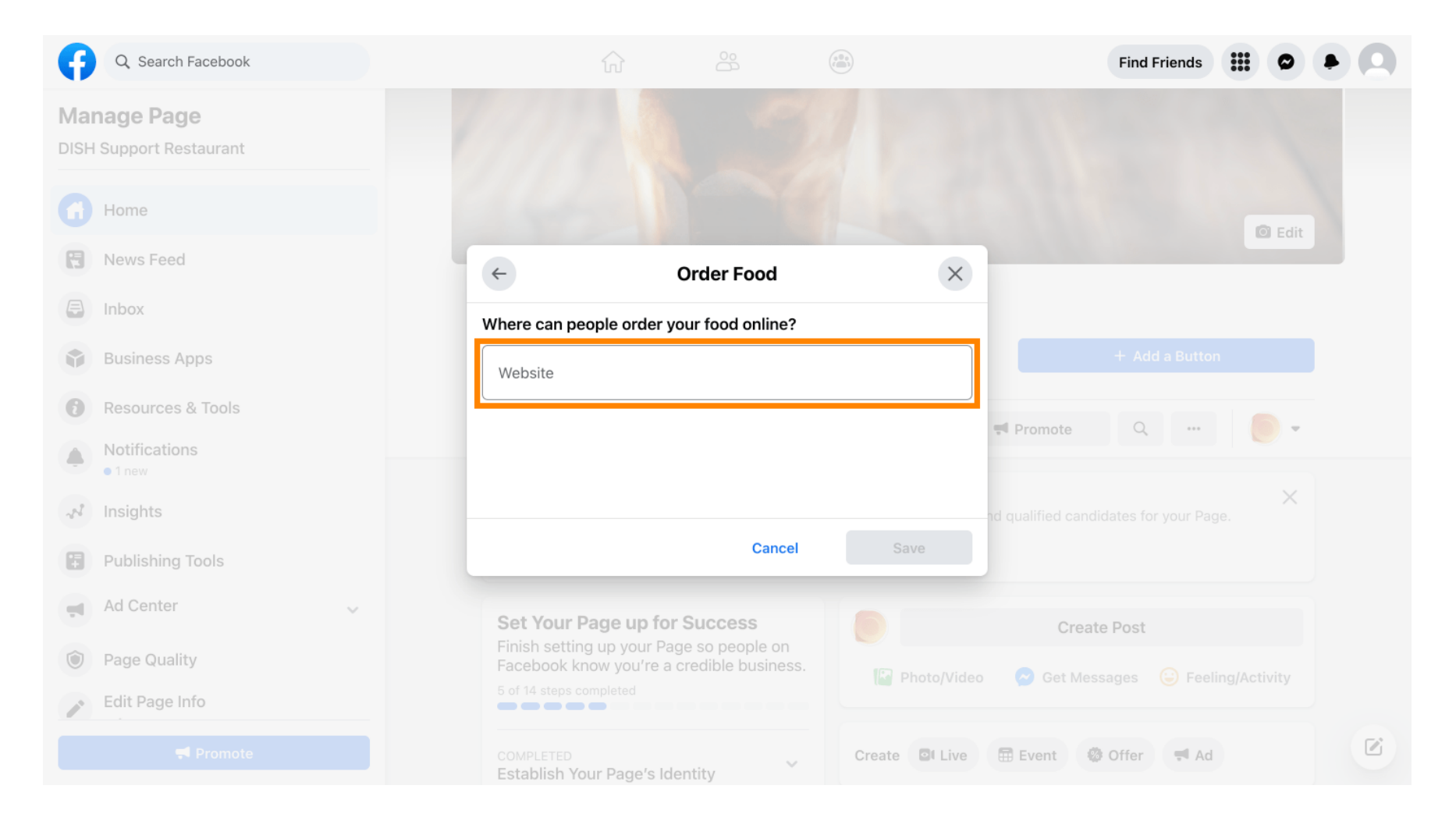

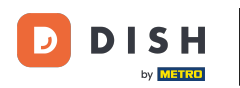

## Et cliquez sur Enregistrer pour continuer.

| <b>()</b>                               | Q Search Facebook  |                                  |                         |              | Find Friends                                  |  |
|-----------------------------------------|--------------------|----------------------------------|-------------------------|--------------|-----------------------------------------------|--|
| Mar<br>DISH                             | Support Restaurant |                                  |                         |              |                                               |  |
| G                                       | Home               |                                  |                         |              | I Edit                                        |  |
| F                                       | News Feed          | ÷                                | Order Food              | ×            |                                               |  |
| 5                                       | Inbox              | Where can people                 | order your food online? |              |                                               |  |
|                                         | Business Apps      | Website                          |                         | <            |                                               |  |
| 0                                       | Resources & Tools  |                                  |                         |              | Fromote Q                                     |  |
|                                         | • 1 new            |                                  |                         |              |                                               |  |
| ~~~~~~~~~~~~~~~~~~~~~~~~~~~~~~~~~~~~~~~ | Insights           |                                  |                         |              | Create Post                                   |  |
|                                         | Publishing Tools   |                                  | Cancel                  | Save         | 🔗 Get Messages 🛛 😔 Feeling/Activity           |  |
| Ţ                                       | Ad Center 🗸        |                                  |                         |              |                                               |  |
|                                         | Page Quality       | Establish Your P                 | age's Identity          | Create PLIVe | Event 🐲 Offer 🔫 Ad                            |  |
| 1                                       | Edit Page Info     | 7 STEPS LEFT<br>Provide Info and | Preferences             | DISH Supp    | ort Restaurant updated their profile picture. |  |
|                                         |                    | 2 STEPS LEFT<br>Introduce Your F | 'age 🗸 🗸                |              |                                               |  |

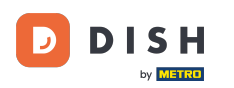

i

La petite fenêtre contextuelle dans le coin inférieur gauche indique que le bouton a été ajouté avec succès.

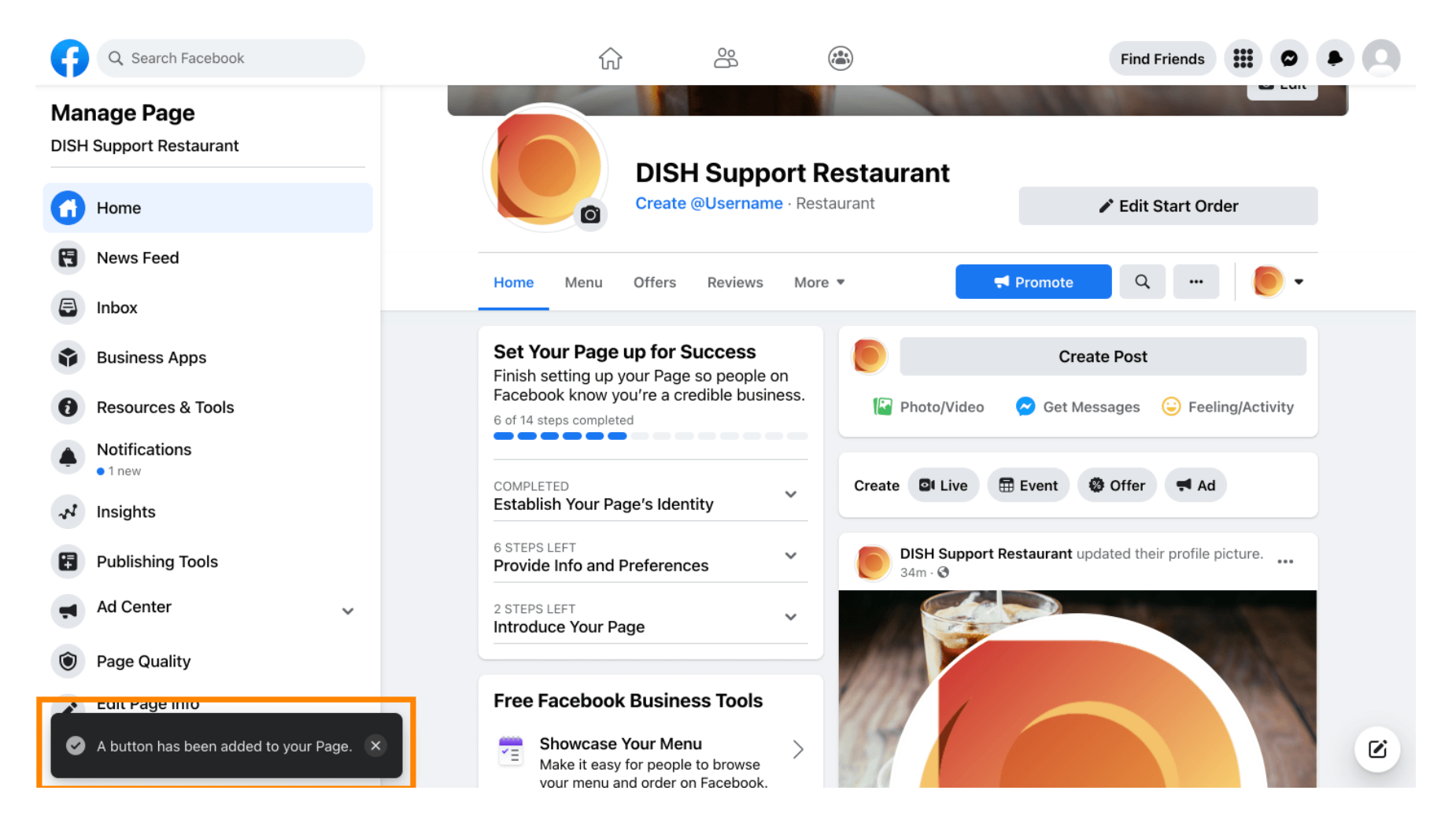

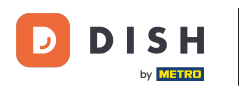

## Voici à quoi cela ressemblera pour vos invités.

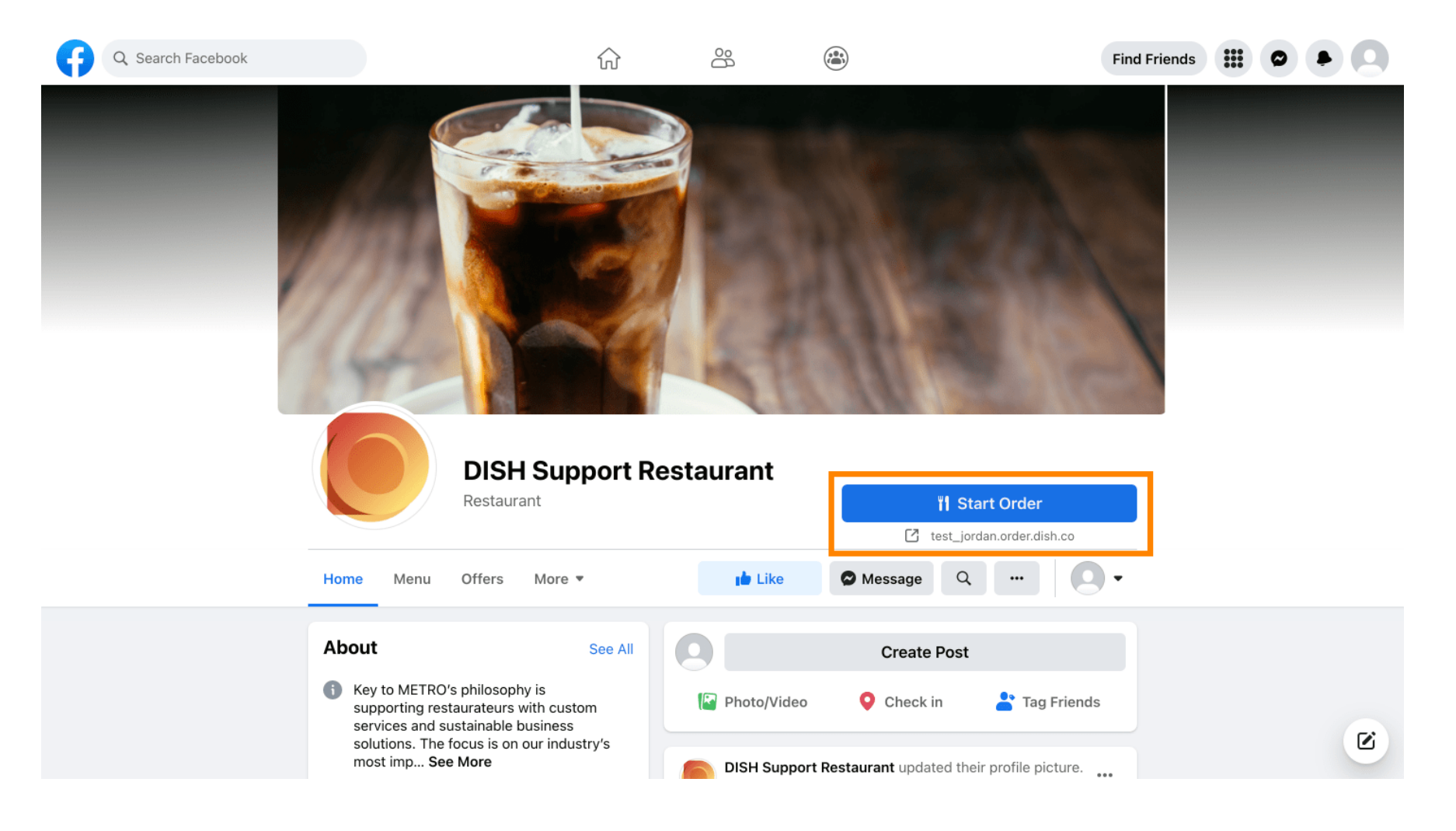

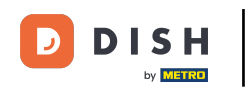

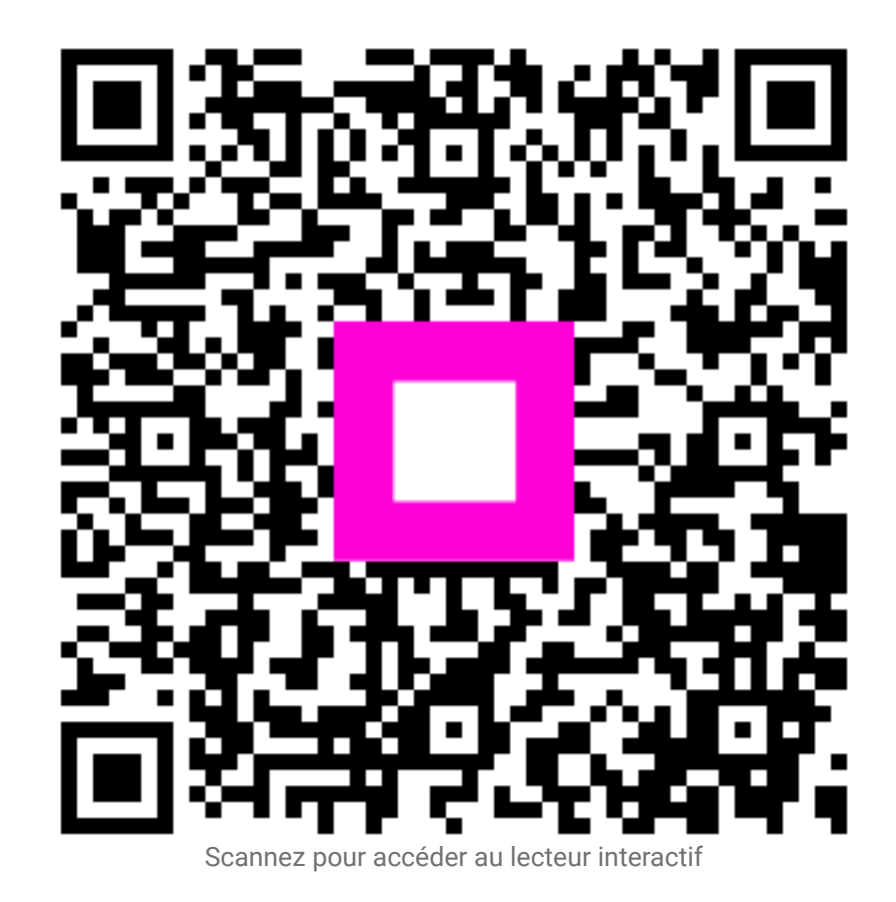